### HOW TO SEARCH FOR ONLINE COURSE SCHEDULES Current Students

# Sign into SUSLA's website

# www.susla.edu

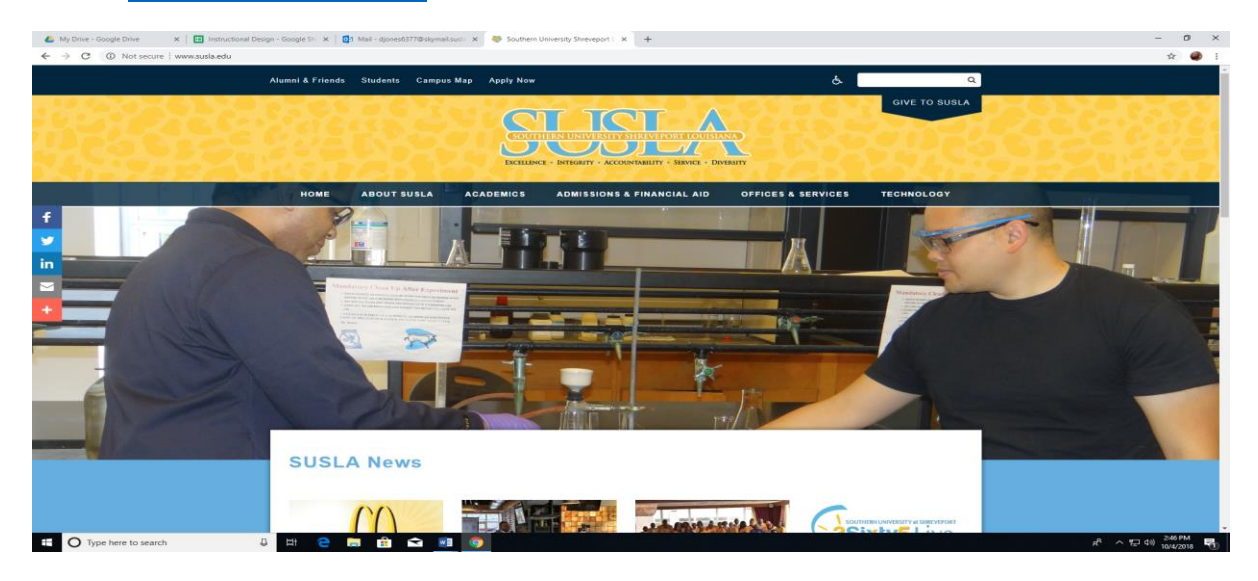

# Scroll down to the Banner Web Services link

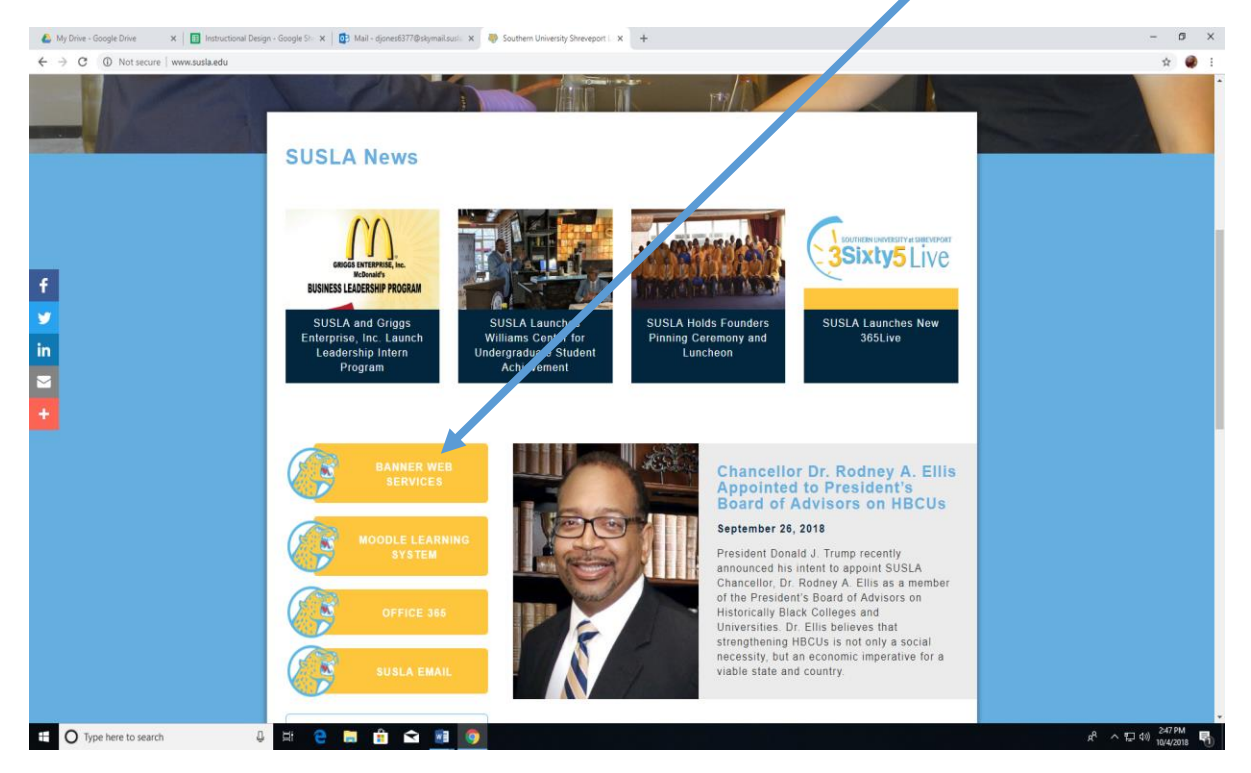

# <image>

# Click on Student Information, Grades, & Financial Aid

| ← → ሮ ŵ                                                        | 🛈 🔒 https://ias.susla.edu/8884/pis/proddad/hvbkvbis.P_GenMenu?hame=bmenu.P_MainMnu&msg=WELCOME+Welcome.+Gwendolyn+Y.+Tennell,+to++ 🛛 🚥 🗑 🏚 🔍 Search                                                                     | <u>↓</u> IN @ Ξ |
|----------------------------------------------------------------|----------------------------------------------------------------------------------------------------|-----------------|
| SUSLA                                                          | Banner Web Services                                                                                                    |                 |
|                                                                |                                                                                                    |                 |
| Personal Information Stud                                      | udent Services & Financial Aid                                                                                                    |                 |
| Search                                                         | Go ACCESSIBILITY SITE MAP HELP EXIT                                                                                                    |                 |
| Main Menu<br>Welcome, Gwendolyn Y. Te                          | Tennell, to the SUSLA Banner Information system! Last web access on May 09, 2018 at 12:11 pm                                                                                                    |                 |
| Personal Information                                           |                                                                                                    |                 |
| Student Information, Grad<br>Apply for Admission, Register, Vi | simetical or ingress must releminance or scale security number charge mormation; charge your part, clasionize your onectory profile.<br>Irades, & Friancial Ald<br>Vew your academic records, grades, and Financial Ald |                 |
| SUSLA Moodle Learning S<br>Web-based server software platf     | System<br>atom that offers academic course enhancement, management and communications.                                                                                                    |                 |
|                                                                |                                                                                                    |                 |

© 2018 Ellucian Company L.P. and its affiliates.

| Click o                                               | on Class Schedule                                                                                        |                                  |                  |
|-------------------------------------------------------|----------------------------------------------------------------------------------------------------|----------------------------------|------------------|
| (←) → 健 û                                             |                                                                                                    | 💟 🏠 🛛 Q. Search                  | <u>↓</u> II\ ① = |
| SUSL                                                  | A Banner Web Services                                                                                    |                                  |                  |
| Personal Information                                  | Student Services & Econocial AC                                                                          |                                  |                  |
| Search                                                | Go. p                                                                                                    | ETURN TO MENU SITE MAP HELP EXIT |                  |
| Student Servic                                        | es and Financial / d                                                                                     |                                  |                  |
| Finalize/Confirm Regis<br>Make tuition and fees, roor | stration<br>m and board payments and complete the registration process to obtain a registered fee sheet. |                                  |                  |
| Admissions<br>File an application for admi            | issions; Rey , existing applications, their status, and the status of supporting requirements.           |                                  |                  |
| Registration<br>Cherk your registration stat          | tus, in or dron classes: Select variable medits, oradion modes, or levels; Display your class schedule.  |                                  |                  |
| Student Records/Gra                                   | 5                                                                                                    |                                  |                  |
| Financial Aid                                         | ui grades and banschus; keinen charges and payments.                                                     |                                  |                  |
| Apply for Finance (d; Rev<br>Class Schedule           | iew the status of your financial aid applications; Check status of document requirements; Review loans.  |                                  |                  |
| View the current schedule o                           | f classes.                                                                                               |                                  |                  |
| Catalog<br>View the SUSLA Course Cat                  | alog                                                                                                    |                                  |                  |
| Campus Locations an                                   | d Building Codes                                                                                         |                                  |                  |
| Campus map with building                              | codes and off-campus locations.                                                                          |                                  |                  |
| KELEASE: 8.8.1                                        |                                                                                                    |                                  |                  |

© 2018 Ellucian Company L.P. and its affiliates.

# Search by Term and Submit

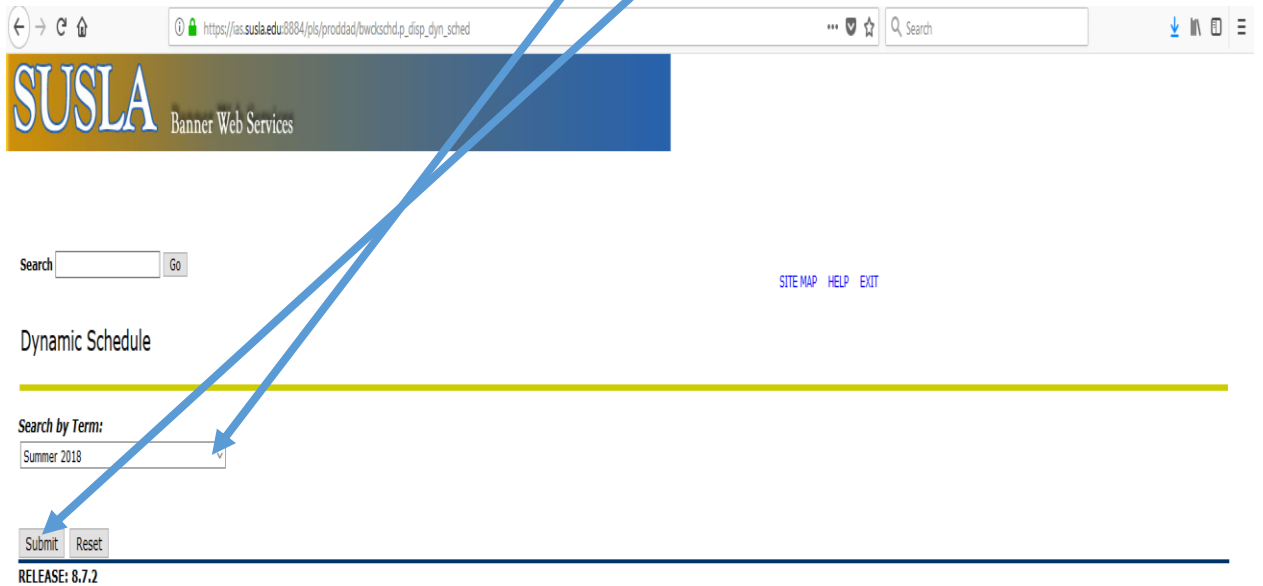

© 2018 Ellucian Company L.P. and its affiliates.

Select Internet for the Instructional Method, if you are looking for a fully online course. (Section 400)

|                                                                                                    | A https://ias.susla.edu:8884/pis/proddad/bwckgens.p_proc_term_date                                                                                                    | 😇 🟠 🔍 Search       | <u>↓</u> II\ E              |
|----------------------------------------------------------------------------------------------------|----------------------------------------------------------------------------------------------------|--------------------|-----------------------------|
| USL                                                                                                    | A Banner Web Services                                                                                                    |                    |                             |
| arch                                                                                                    | Ga                                                                                                    | STTE MAP HELP EXIT |                             |
| ass Schedule                                                                                                    | Search                                                                                                    |                    | Summer 2018<br>May 09, 2018 |
| must select at least C                                                                                                    | ONE subject.                                                                                                    |                    |                             |
| E: To review the entir                                                                                                    | ire course schedule, select the first subject, hold the shift key an arrow down to select all subjects. Next click "Clas                                                                                                    | s Search".         |                             |
| Business Manag<br>Chemistry<br>Communications                                                                                                    | gement<br>s/Speech                                                                                                    |                    |                             |
| Computer Scien<br>Criminal Justice                                                                                                    | co<br>Admn. v                                                                                                    |                    |                             |
| Computer Scien<br>Criminal Justice                                                                                                    | Adam.                                                                                                    |                    |                             |
| Computer Scien<br>Criminal Justice<br>rse Number:<br>:<br>ructional Method:                                                                                    |                                                                                                    |                    |                             |
| Computer Scien<br>Criminal Justice<br>se Number:<br>uctional Method:<br>t Range:                                                                               | Annu I I I I I I I I I I I I I I I I I I                                                                                                    |                    |                             |
| Computer Scien<br>Crimnal Justice<br>rse Number:<br>:<br>ructional Method:<br>it Range:<br>of Term:<br>date based courses                                      | Admin.                                                                                                    |                    |                             |
| Computer Scient<br>Communa Juntee<br>se Number:<br>uuctional Method:<br>it Range:<br>of Term:<br>date based courses<br>uuctor:                                 | Administration of the second second s                                                                                                    |                    |                             |
| Computer Scient<br>Criminal Justice<br>se Number:<br>uctional Method:<br>It Range:<br>of Term:<br>Jate based courses<br>uctor:<br>on:                          | s only Furst to hours                                                                                                    |                    |                             |
| Computer Scient<br>Criminal Justice<br>se Number:<br><br>utional Method:<br><br>it Range:<br>of Term:<br>fate based courses<br>uctor:<br>on:<br>Time:<br>Eroa: | Amment<br>Amment<br>Amment |                    |                             |

If you are looking for a Hybrid course choose <u>all</u> under Instructional Method, instead of internet, and look for the Section 600 courses.

Finally select Class Search and begin looking.